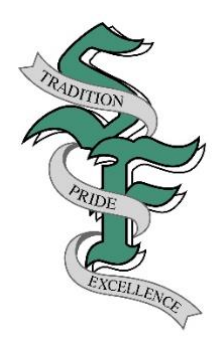

# South Fayette Township School District

3640 Old Oakdale Road • McDonald, PA 15057 Phone (412) 221-4542 • Fax (724) 693-9843 • www.southfayette.org

> Mr. Tyler Hudak Technology Integration Specialist

July 20, 2021

Dear Parents/Guardians:

As we begin the 2021-2022 school year, we would like to take this opportunity to remind intermediate, middle and high school parents of their access to the PowerSchool Parent Portal. The PowerSchool Parent Portal allows parents to enroll one or more child(ren), (up to seven children), into their PowerSchool **parent account**. If you have not yet created your PowerSchool Parent Portal account, attached for your convenience are step-by-step instructions to create your **single user parent account**.

If you are new to the district and have accessed PowerSchool as part of the Enrollment Process, the Parent Portal access to your child's academic records is automatically linked. If however your child was enrolled <u>prior to the</u> 2021-2022 school year and you have not created your account, you will need to create your single user parent account. In order to create your single user parent account, you will need your <u>parent Access ID</u> and <u>Access</u> password. If you require a copy of your <u>parent Access ID/password</u>, please contact Mrs. Vasalani (smvasalani@southfayette.org), or Mrs. Jessloski (aajessloski@southfayette.org), (grades 3-5); Mrs. Colaiacovo (mcolaiacovo@southfayette.org), MS Guidance Office (grades 6-8); or Mrs. Dana Bloom (dmbloom@southfayette.org), HS Guidance Office (grades 9-12). You can request that your PowerSchool Parent Portal parent Access ID be mailed to your home address or you may pick it up in the Main Office.

In addition to parent access, the PowerSchool ParentPortal also provides <u>access to students</u> in grades 5-12 with a designated <u>student Access ID and password</u>. The student log-in <u>cannot</u> be changed and is used by students in grades 8-12 for scheduling purposes. Students in grades 5-12 should access their account information by using the <u>student</u> Access ID and password. In the event you decide to share your parental username/password with your child, this will provide them access to change your personal parent account preferences which include your username, password and other important settings. It is highly recommended that students access their account using their <u>student Access ID/password</u>.

If you have any questions regarding the **PowerSchool Parent Portal**, please contact Mr. Tyler Hudak, Technology Integration Specialist (*tdhudak@southfayette.org*).

Sincerely,

Mr. Tyler Hudak Technology Integration Specialist

### PowerSchool ParentPortal http://powerschool.southfayette.org

A parent account allows you to view the information for one or more children with a <u>single sign-in</u> account, as well as manage your personal account preferences.

<u>Create a Parent (single sign-in) Account</u>: 1. Open your web browser (Safari, IE, Chrome, or Firefox) go to powerschool.southfayette.org

2. Click the **CREATE ACCOUNT** tab, click the **CREATE ACCOUNT** button (lower right)

| PowerSchool SIS        |                              | PowerSchool SIS                                                                                |
|------------------------|------------------------------|------------------------------------------------------------------------------------------------|
| Sign In Create Account | arent Sign In                | Student and Parent Sign In                                                                     |
| Select Language        | English                      | v                                                                                              |
| Username               |                              | Create an Account                                                                              |
| Password               |                              | Create a parent account that allows you to view all of your students with one account. You can |
|                        | Forgot Username or Password? | also manage your account preferences. Learn more.                                              |
|                        | Sign                         | In Create Account                                                                              |

- 3. Enter your First and Last Name
- 4. Enter the **Email Address** where you would like to receive student notifications and correspondence related to your parent account. <u>Please note, if you change your</u> <u>email provider at any time</u>, <u>please update your new email address in the account</u> <u>preferences</u>.

5. Enter your **Desired Username**. This is your unique PowerSchool ParentPortal identity. 6. Enter your **Desired Password**. This must be at least 6 characters.

| PowerSchool SIS        |                                |
|------------------------|--------------------------------|
| Create Parent Account  |                                |
| Parent Account Details |                                |
| First Name             | Mary                           |
| Last Name              | Smith                          |
| Email                  | marysmith@gmail.com            |
| Re-enter Email         | marysmith@gmail.com            |
| Desired Username       | marysmith                      |
| Password               | Strong                         |
| Re-enter Password      |                                |
| Password must:         | •Be at least 8 characters long |

7. Enter your Link Students to Account information. Information for a minimum of one student, including the student name, Parent Access ID for that student (<u>Parent Access ID - five digits</u>), Access Password (<u>Parent Access password - all CAPITAL letters</u>), and your relationship to the student.

| ink Students to Account                                         |                                                     |  |
|-----------------------------------------------------------------|-----------------------------------------------------|--|
| Enter the Access ID, Access Password, an<br>your Parent Account | nd Relationship for each student you wish to add to |  |
| Student Name                                                    |                                                     |  |
| Access ID                                                       |                                                     |  |
| Access Password                                                 |                                                     |  |
| Relationship                                                    | Choose 🗸                                            |  |
| 2                                                               |                                                     |  |
| Student Name                                                    |                                                     |  |
| Access ID                                                       |                                                     |  |
| Access Password                                                 |                                                     |  |
| Relationship                                                    | Choose 🗸                                            |  |

8. Click Enter

<u>Account Preference</u>: The Profile tab allows you to change personal settings such as email, username, and password.

| Navigation               | Account Preferences - Profile                                                                                                    |
|--------------------------|----------------------------------------------------------------------------------------------------|
| Grades and<br>Attendance |                                                                                                    |
| Grade History            | Profile Students                                                                                                    |
| Attendance<br>History    | If you want to change the e-mail address, username or password associated with your Parent account, you may do so below. Please click the corresponding Edit button to make changes to your username or password. To change your name, please contact the school administrator. |
| Email<br>Notification    | First Name:                                                                                                    |
| My Schedule              | Last Name:                                                                                                    |
| School                   | Account Email:                                                                                                    |
| Account<br>Preferences   | Select Language English V                                                                                                    |
| 👹 Honor Roll             | Username:                                                                                                    |
| Access Logs              | Current Password: C                                                                                                    |
| Forms                    | Be at least 8 characters long                                                                                                    |
|                          | Cancel Save                                                                                                    |

<u>Account Preference:</u> The Students tab allows you to add child(ren) at a later date. In order to add another child, you will first need the school district Parent Access ID and Access Password for this child. You should receive this information automatically from the IS, MS or HS Guidance Department when your child becomes eligible for an account. Login to your PARENT ACCOUNT > click ACCOUNT PREFERENCES > click STUDENTS tab > click ADD > refer to page one to LINK STUDENTS TO YOUR ACCOUNT.

### **Account Preferences - Students**

| Profile                       | Students                                              |     |
|-------------------------------|-------------------------------------------------------|-----|
|                               |                                                       | Add |
| My Stu                        | dents                                                 |     |
| To add a                      | student to your Parent account, click the ADD button. |     |
| 1 Chow                        | / Bacca                                               |     |
| I. Onev                       |                                                       |     |
| 2. Jabb                       | a Hutt                                                |     |
| 2. Jabb<br>3. Obi k           | a Hutt<br>íenobi                                      |     |
| 2. Jabb<br>3. Obi k<br>4. Han | a Hutt<br>Cenobi<br>Solo                              |     |

<u>Email Notifications</u>: In addition to logging in to the Parent Portal to view your child's progress, the Email notifications tab allows you to select what type of information you would like to receive, how often you would like to receive, and if you would like to apply these settings to all your students.

| Contact Information                                       |                                                 |
|-----------------------------------------------------------|-------------------------------------------------|
| Account Email                                             |                                                 |
| What Information Would You                                | u Like to Receive?                              |
| Summary of Current Grades and<br>Attendance               |                                                 |
| Detail Report Showing Assignment<br>Scores for Each Class |                                                 |
| Detail Report of Attendance                               |                                                 |
| Additional Notification Emai                              | ils                                             |
| Email Address(es)                                         | (Separate multiple email addresses with commas) |
| Frequency                                                 |                                                 |
| How Often?                                                | Never ~                                         |
| Apply These Settings to All Your<br>Students?             |                                                 |
| Send Now For Chew?                                        | Π                                               |

#### Accessing Student Information:

The parent single sign-in account allows you to access all your student(s) account information with one username/password. To switch from one student to another, select the desired student from the toolbar.

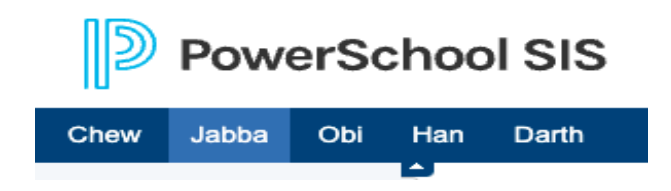

### Navigation Pane:

#### Navigation

| ₿₽       | Grades and Attendance  | <b>Grades &amp; Attendance</b> : (Access to view Q1, Q2, Q3, Q4 and overall Y1 grades & attendance)<br>Click on the <u>blue percentage link</u> to view assignments for a grading period in a specific course.                                 |
|----------|------------------------|----------------------------------------------------------------------------------------------------|
| <b>1</b> | Grade History          | the Assignment, you may see a <i>blue link</i> in the Assignments, you may see a <i>blue link</i> in the Assignment. Click on the <i>blue link</i> in the Absence field ( <i>at the bottom of the screen</i> ) to view specific absence codes. |
|          | Attendance<br>History  | Grade History: Access to view previous 9-week grading period or previous school year grades.                                                                                                    |
| Ż        | Email<br>Notification  | Attendance History: Access to view Attendance History                                                                                                    |
|          | My Schedule            | <b>E-Mail Notification:</b> Access to select to receive via e-mail Grading and Attendance information along with designating the a mail address to which this information is to be sent. See antices on page 2                                 |
|          | School<br>Information  | School Information : Access the school's contact information                                                                                                    |
| <u>*</u> | Account<br>Preferences | Account Preferences: Access Account Preferences to change e-mail address, username or password                                                                                                    |
| ₩        | Next Years<br>Schedule | associated with the parent account and to ADD additional children to your account at a later date.                                                                                                    |
|          | Honor Roll             | Access Log: Access to view the Parent / Student Access Log Summary                                                                                                    |
| A        | Access Logs            |                                                                                                    |
|          | Forms                  |                                                                                                    |
|          | SchoolMessenger        |                                                                                                    |

#### PowerSchool ParentPortal App:

PowerSchool Parent Portal also provides access from any smart phone by downloading the PowerSchool Parent Portal app. You will need the **District App Code** to login for the first time, which is **LSTJ**.

## PowerSchool Parent Portal http://powerschool.southfayette.org How to Add Children to Existing Parent Account

If you <u>already have a PowerSchool Parent Portal account</u>, please <u>sign in to your account</u> to **ADD** additional children to your account as they become eligible (grades 3-12).

| D PowerSchool SIS      |                      |         |  |
|------------------------|----------------------|---------|--|
| Student and Parent S   | ign In               |         |  |
| Sign In Create Account |                      |         |  |
| Select Language        | English              | ~       |  |
| Username               |                      | •       |  |
| Password               |                      | •       |  |
| Forgot U               | sername or Password? |         |  |
|                        |                      | Sign In |  |

### How to Add Children to your Existing Account:

- 1. Go to ACCOUNT PREFERENCES
- 2. Click on the **STUDENTS** tab
- 3. Click ADD

| Navig | ation                    | 2 |                                                       |                                   |                                      |      |
|-------|--------------------------|---|-------------------------------------------------------|-----------------------------------|--------------------------------------|------|
|       | Grades and<br>Attendance | A | Account Preferences                                   | - Profile                         |                                      |      |
| 6     | Grade History            |   | Profile Students                                      |                                   |                                      |      |
| Fo    | Attendance<br>History    | I | f you want to change the e-mail address               | s, username or password associate | ciated with your Parent account, you | may  |
|       | Email<br>Notification    | 0 | change your name, please contact the s                | chool administrator.              | es to your username or password. T   | 0    |
| EQ    | My Schedule              |   | First Name:                                           |                                   |                                      |      |
|       | School<br>Information    |   | Last Name:                                            |                                   |                                      |      |
|       | Account<br>Preferences   |   | Account Email:                                        |                                   |                                      |      |
| ***   | Honor Roll               |   | Username:                                             |                                   |                                      |      |
|       | Access Logs              |   | Current Password:                                     | 🛛                                 |                                      |      |
|       | Forms                    |   | New password must:<br>• Be at least 8 characters long |                                   |                                      |      |
| 0     | SchoolMessenger          |   |                                                       |                                   | Cancel                               | Save |

**Account Preferences - Students** 

3

|                                                                | Add |
|----------------------------------------------------------------|-----|
| My Students                                                    |     |
| To add a student to your Parent account, click the ADD button. |     |
| 1. Chew Bacca                                                  |     |
| 2. Jabba Hutt                                                  |     |
| 3. Obi Kenobi                                                  |     |
| 4. Han Solo                                                    |     |
| 5. Darth Vader                                                 |     |
|                                                                |     |

Complete the Link Students to Account form:

- ✓ Student Name
- Parent Access ID (for that child)
  Parent Access Password (for that child)
  Relationship
  Click OK

| Student Access Inf | ormation |  |
|--------------------|----------|--|
| Student Name       |          |  |
| Access ID          |          |  |
| Access Password    |          |  |
| Relationship       | Choose 🗸 |  |

You will now see your children's names in the toolbar.

PowerSchool ParentPortal Revised 3.17.22 Page 9 of 9